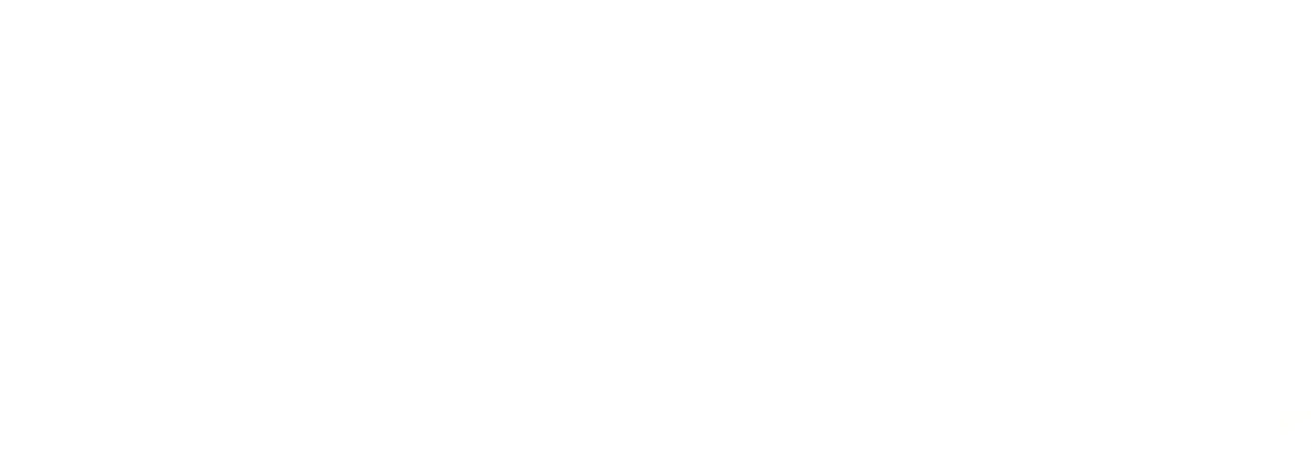

## YOUTUBE AUF DEM Smartphone Nutzen

JULIA HENTSCHEL TRAINERIN

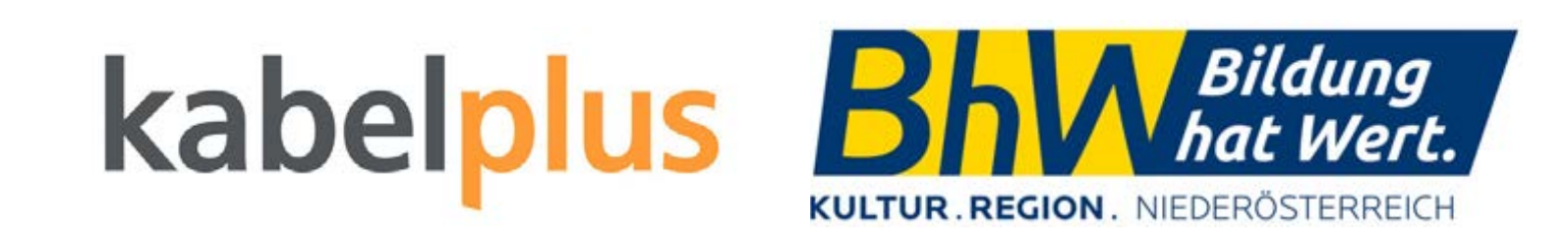

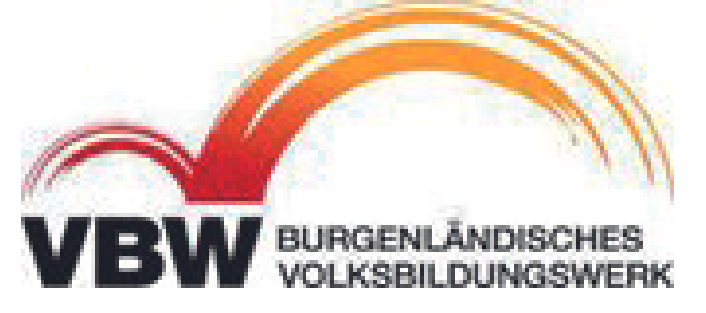

## INHALT

- YouTube
- Oberfläche
- Mein Profil
- Videos anschauen
- Kanal

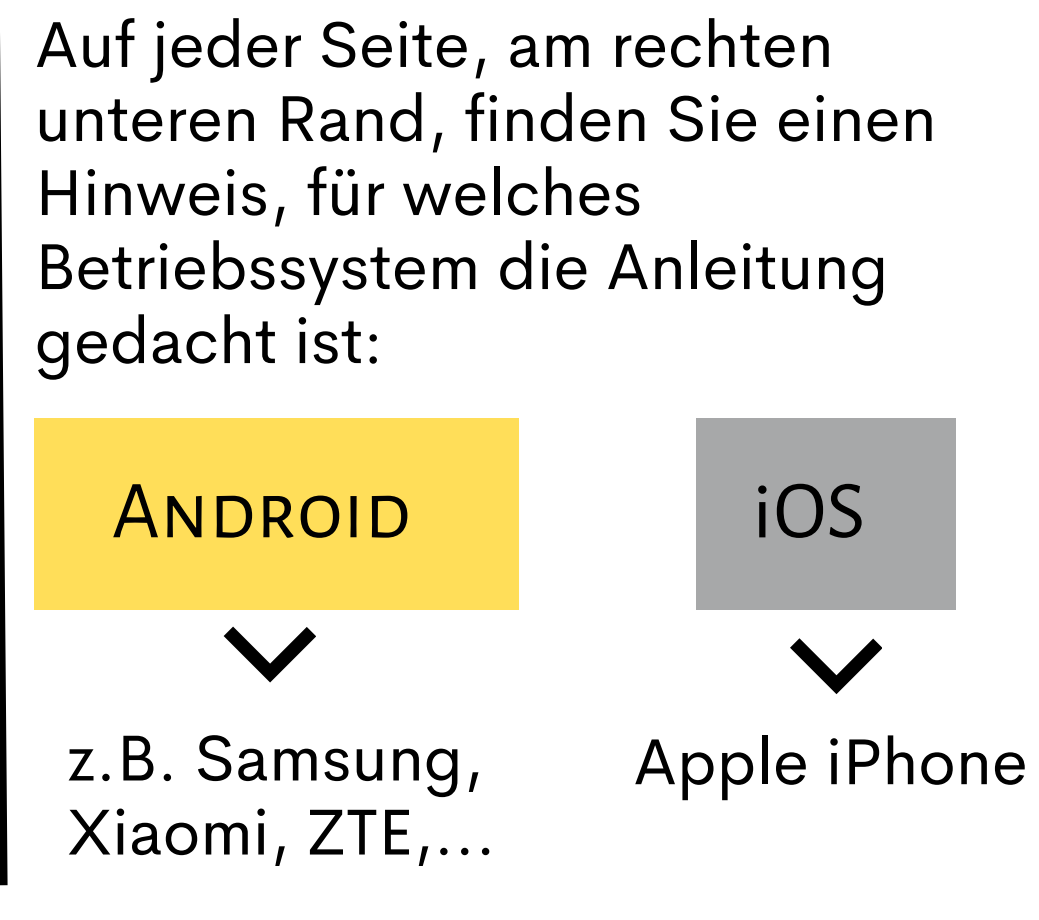

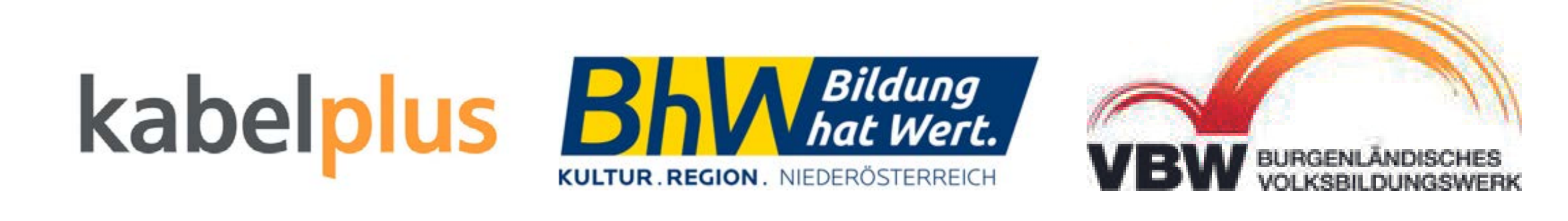

# YOUTUBE

### Was ist YouTube eigentlich?

YouTube ist eine Videoplattform im Internet, auf der jeder Nutzer eigene Videos hochladen und Videos von anderen Nutzern ansehen kann.

YouTube gehört zu Google. Wenn man z.B. Playlists auf YouTube erstellen möchte, meldet man sich mit seinem Google-Konto an.

Neben YouTube (Hauptplattform) gibt es noch:

YouTube Music - ist auf das Hören von Musik ausgelegt, ähnlich wie z.B. Spotify

**YouTube Kids** – ist wie YouTube für Kinder d.h. die Inhalte werden als eher kindgerecht eingestuft und können besser eingegrenzt werden

## kabel

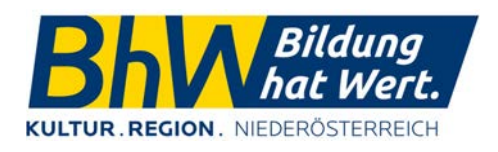

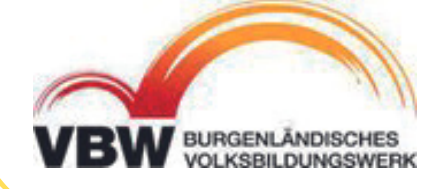

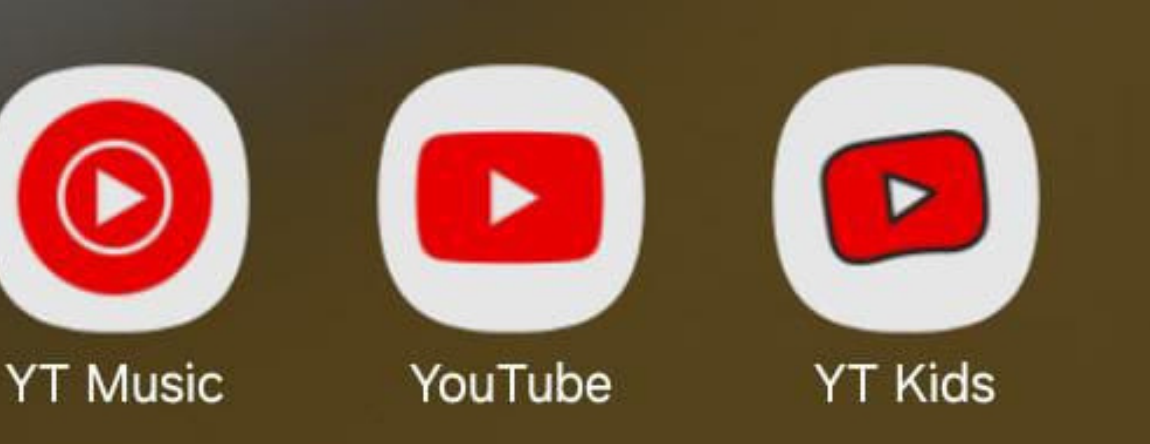

### iOS

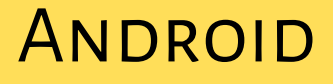

# Oberfläche

### Bildschirmrand oben:

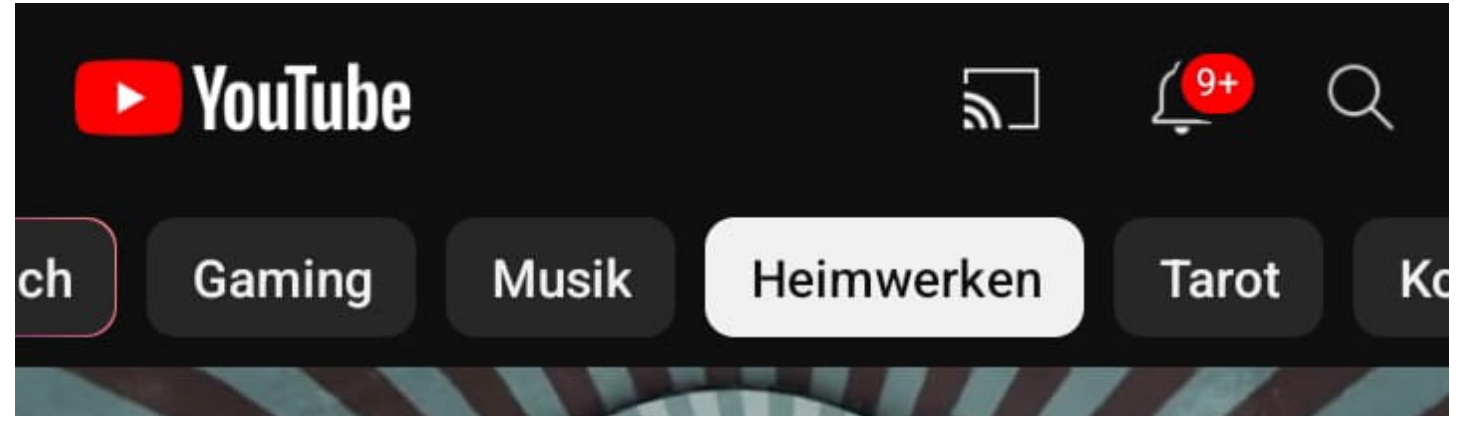

**Bildschirmrand unten:** 

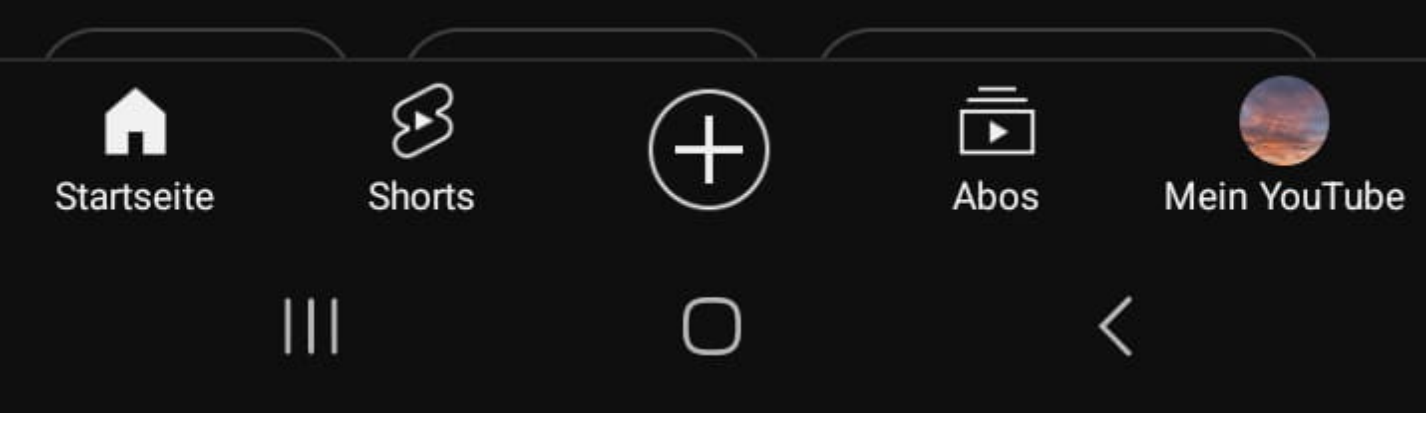

- Bildschirm auf anderem Gerät wiedergeben
  - Benachrichtigungen z.B. wenn ein abonnierter Kanal ein neues Video hochlädt

- $\triangleright$

Suche

### Kategorien

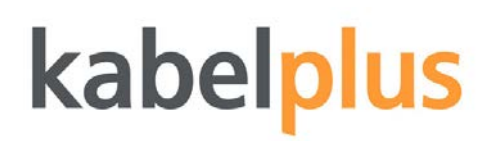

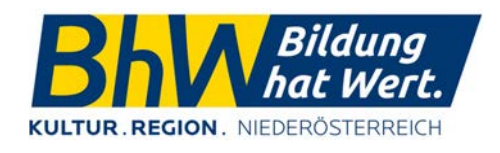

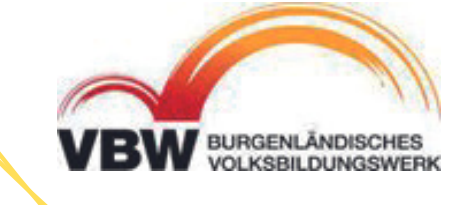

Startseite - wenn man Youtube öffnet startet man hier und findet personalisierte Videovorschläge

Shorts - Kurzvideos die sich über den ganzen Bildschirm erstrecken

Eigenes Video hochladen

Abos – Kanäle, die man abonniert hat

"Mein YouTube" = persönliches Profil

iOS

# MEIN YOUTUBE

Hier findet man sein persönliches Profil auf YouTube. Die Anmeldung ist z.B. mit dem Google-Konto möglich.

In diesem Bereich befindet sich der persönliche Video-Verlauf, also alle Videos die man geschaut hat, in chronologischer Reihenfolge. Auch Playlists sind dort zu finden. Eine Playlist ist eine Liste von Videos die man selbst erstellt, um z.B. nach Themen zu sortieren.

Hier würde auch die Verwaltung der Bezahlversion stattfinden.

Mit dem Zahnrad links rechts oben können sämtliche Einstellungen zur YouTube-App vorgenommen werden.

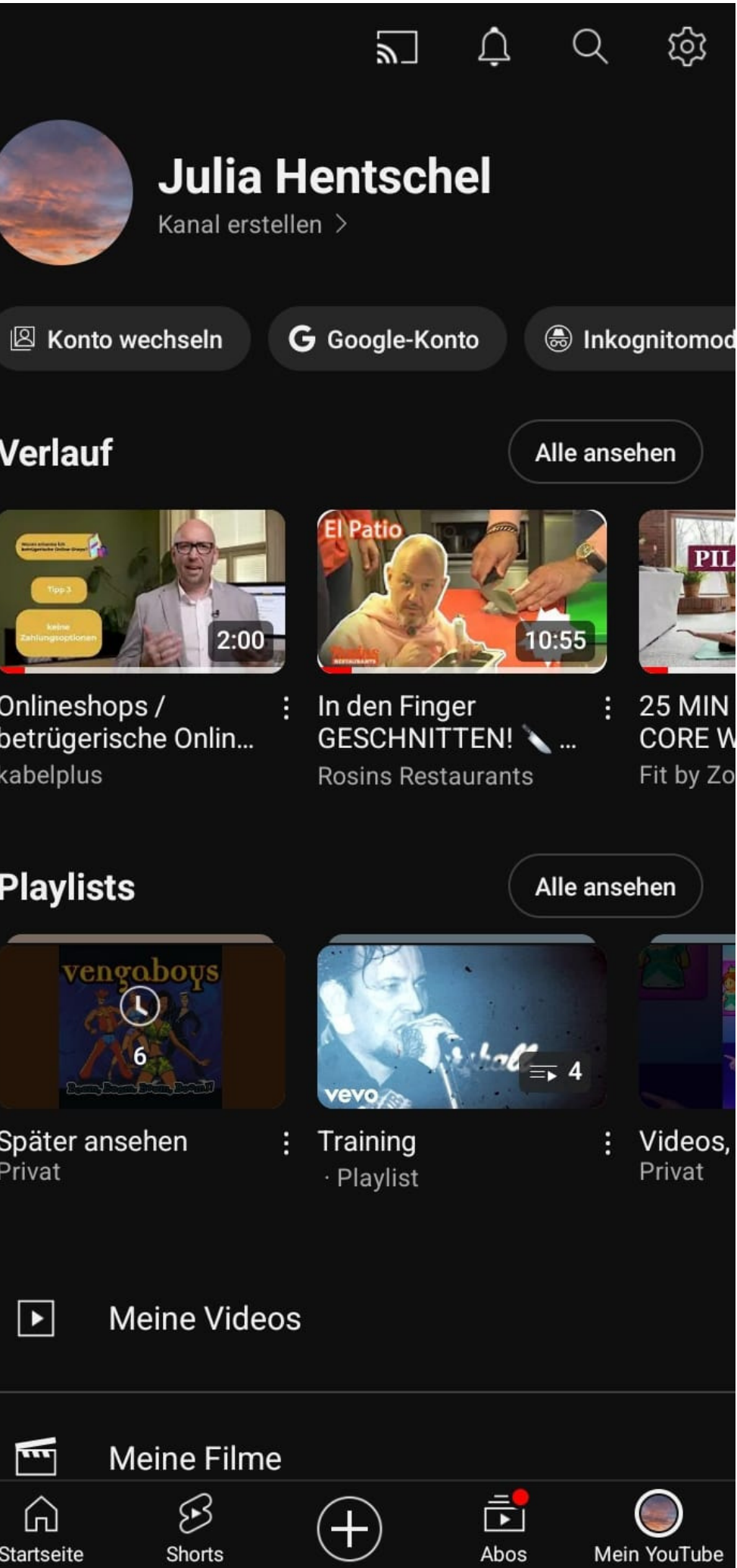

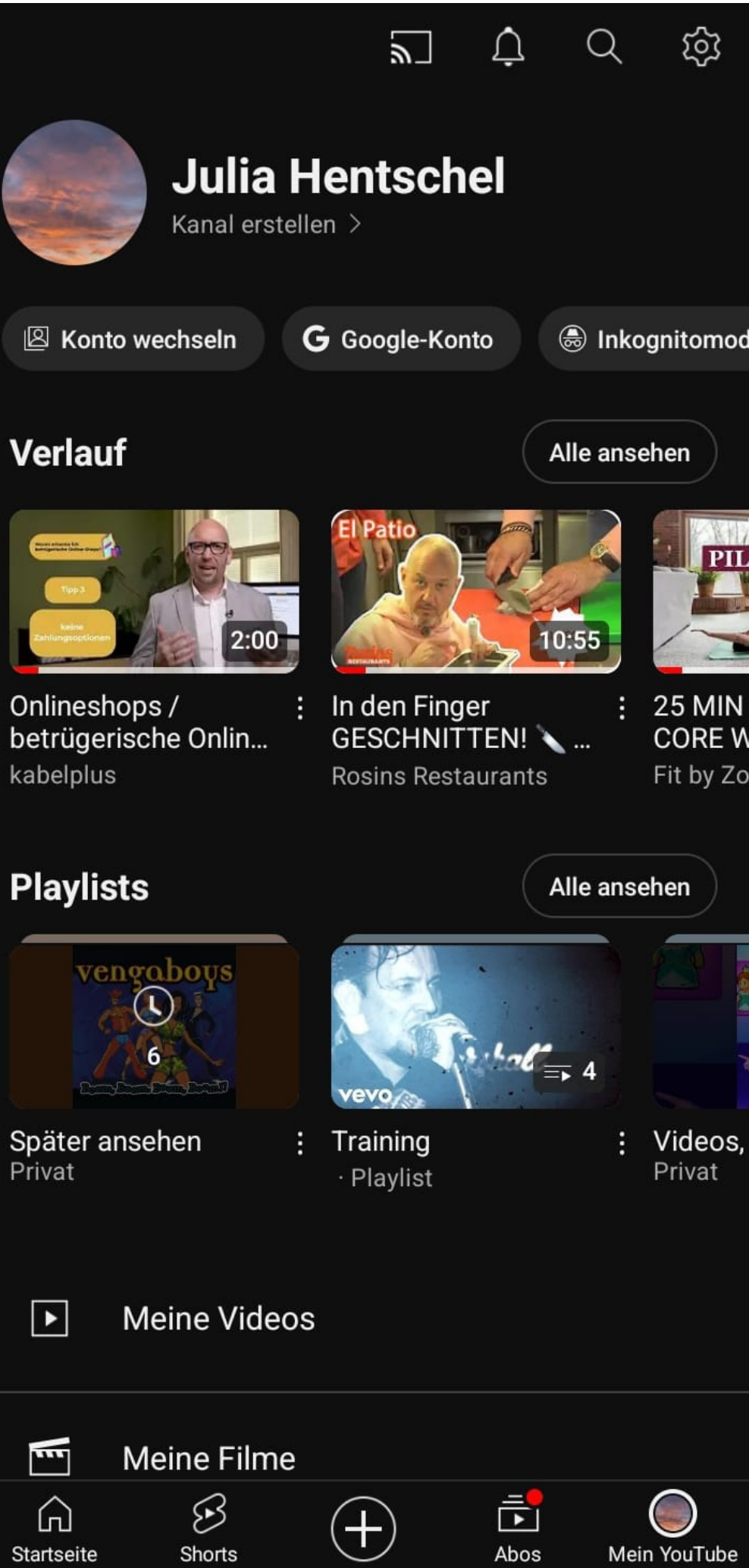

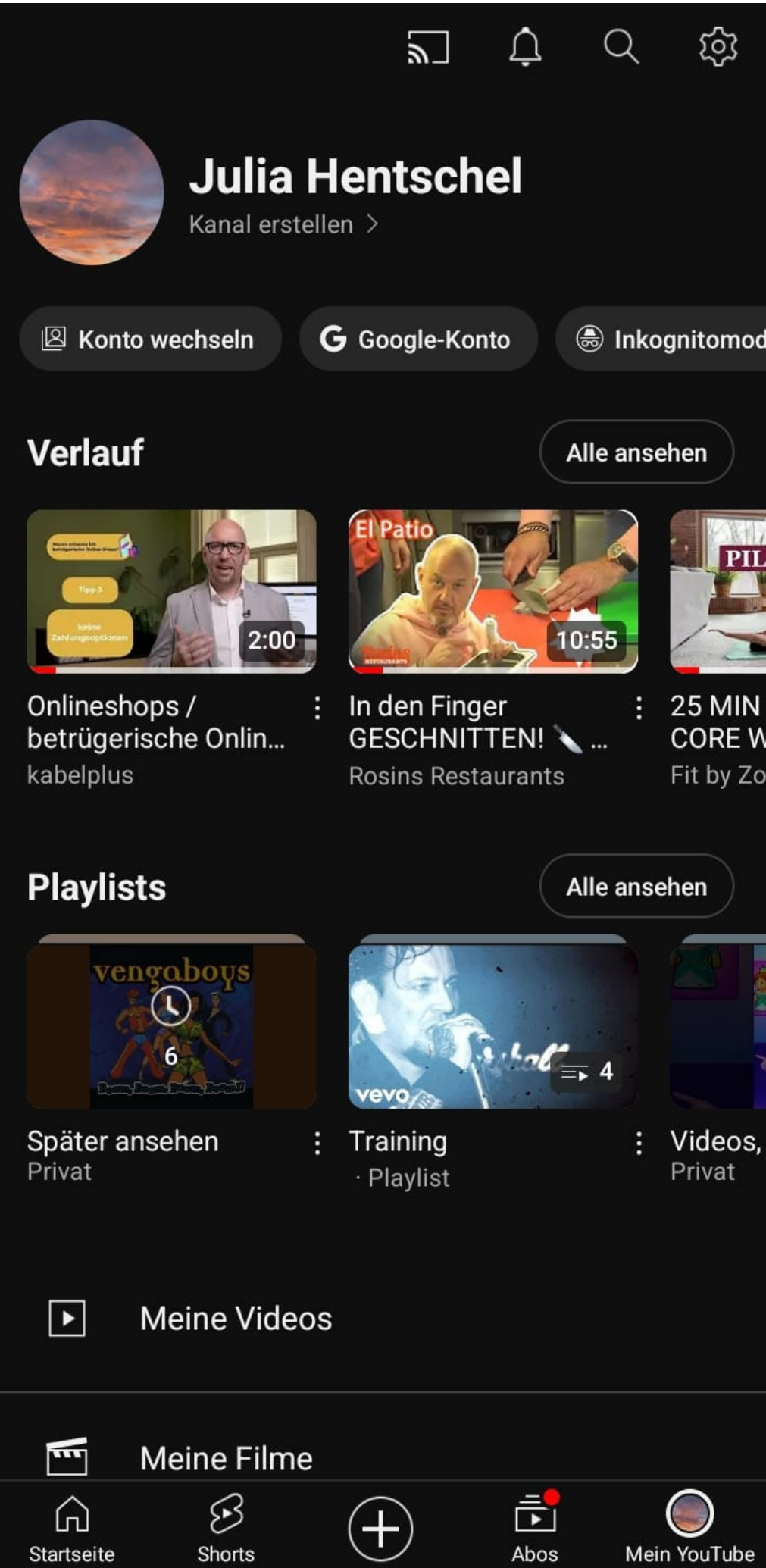

## kabelp

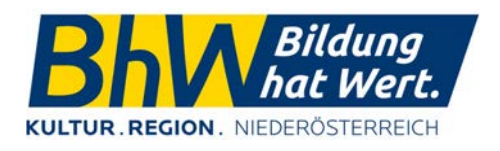

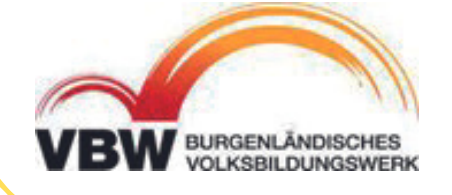

iOS

## VIDEOS ABSPIELEN

Autoplay – spielt automatisch das nächste Video z.B. in einer Playlist ab

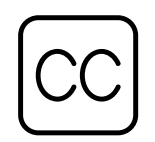

Untertitel einblenden

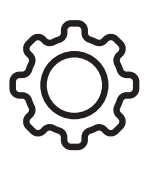

- Einstellungen z.B. die Qualität des Videos oder Wiedergabegeschwindigkeit
- Das Video über den ganzen Bildschirm strecken und den Bildschirm drehen

Unter dem Video ist der Videotitel, die Anzahl der Anrufe und der Kanal von dem es hochgeladen wurde ersichtlich.

Es gibt noch die Möglichkeit mit dem Video zu interagieren, indem man kommentiert oder z.B. einen "Daumen-hoch" hinterlässt

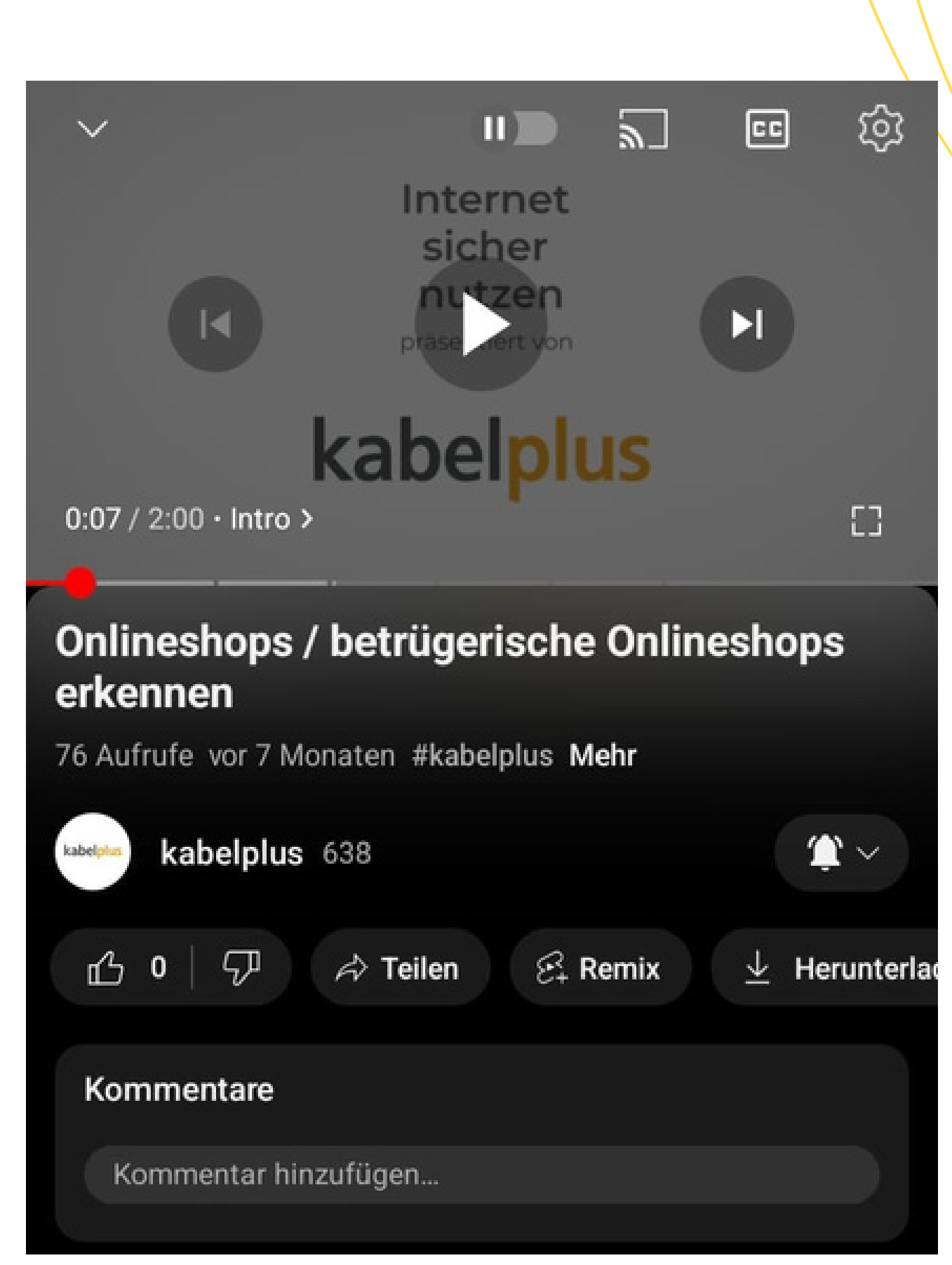

## kabelplus

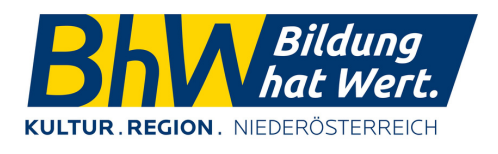

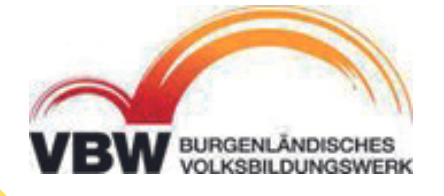

iOS

# YOUTUBE KANAL

Auf einem YouTube Kanal sind alle Inhalte zu finden, welche der Kanalbetreiber (Nutzer) hochgeladen hat. Die Inhalte können sortiert werden z.B. "Neueste" und Videos die aus mehreren Teilen bestehen sind oft in Playlists zusammengefasst.

Hier findet man auch Informationen zum Kanalbetreiber.

Abonnieren = wenn man einen Kanal abonniert, wird man darüber benachrichtigt, wenn z.B. neue Videos hochgeladen werden. Die Benachrichtigung über ein neues Video findet man unter dem Glockensymbol.

Das abonnieren eines Kanals ist kostenlos.

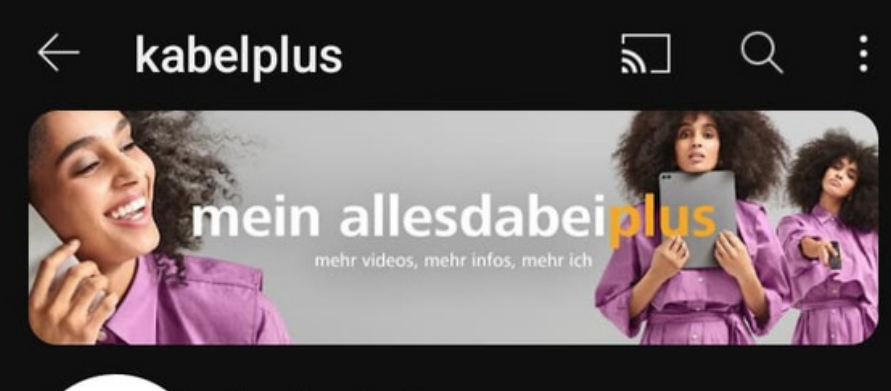

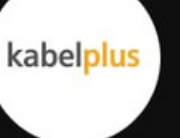

kabelplus @kabelplusgmbh

637 Abonnenten • 113 Videos

Wir sind dein Multimedia-Anbieter in Niederösterreich und dem Burgenland: Im kabelplus Glasfasernetz kannst

kabelplus.at und 1 weiterer Link

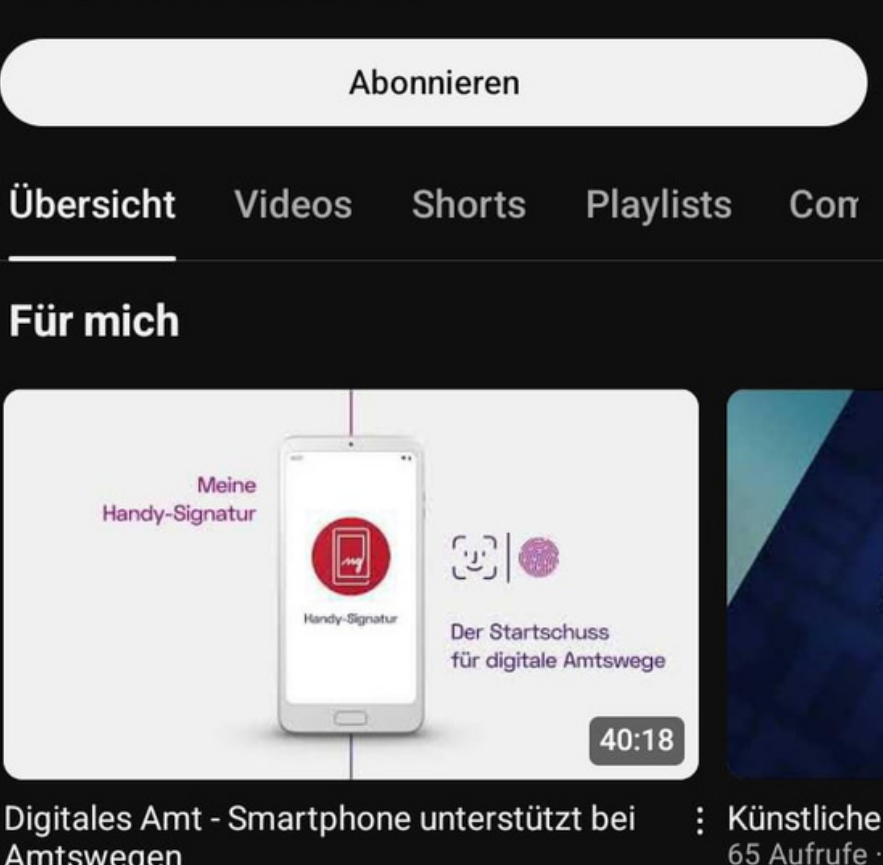

Amtswegen 143 Aufrufe · vor 1 Jahr

Startseite

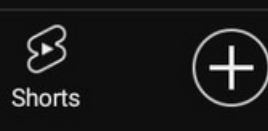

► Abos

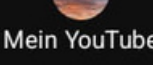

## kabelp

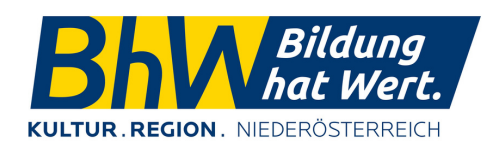

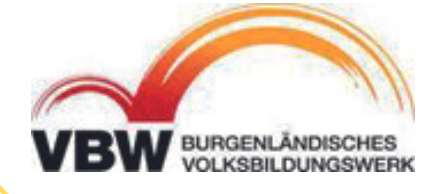

iOS

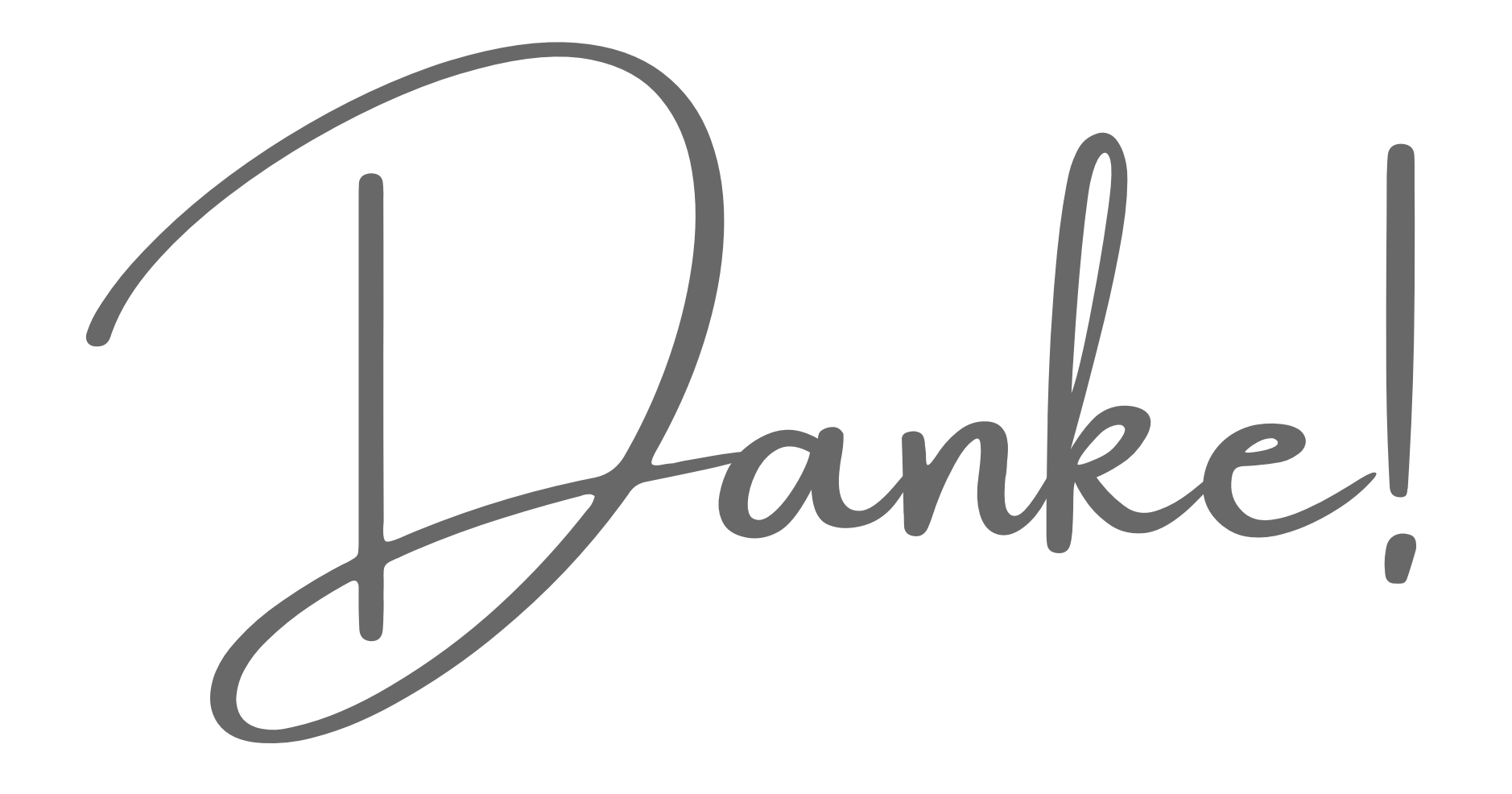

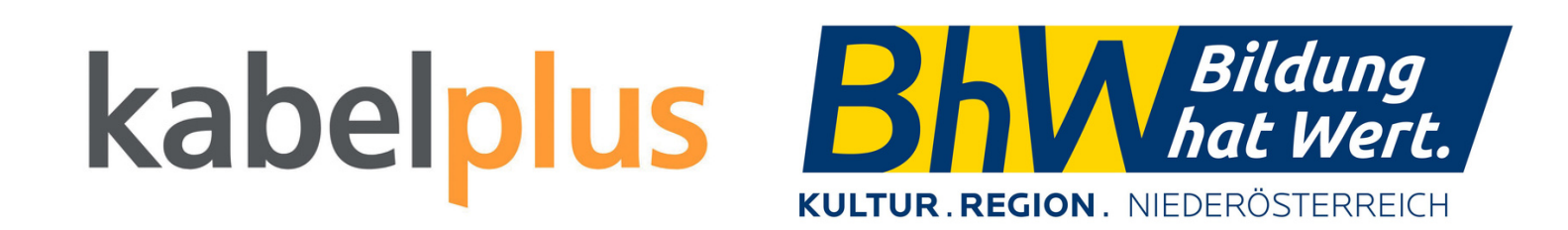

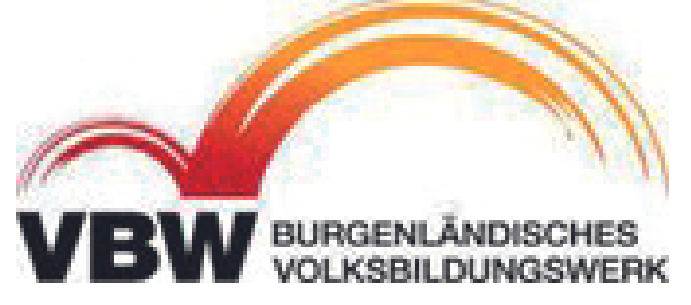